**Commune de Boisemont** 

# Le Guichet Numérique des Autorisations d'Urbanisme (GNAU)

# L'interface utilisateur expliquée

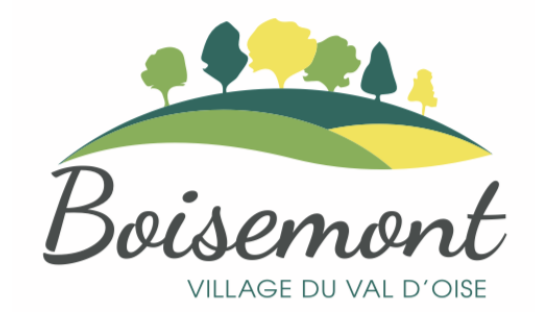

#### Introduction

Depuis le 1 janvier 2022, les communes ont l'obligation d'accepter les demandes d'autorisation d'urbanisme sous forme dématérialisée.

C'est pourquoi le **Guichet Numérique des Autorisations d'Urbanisme** ou GNAU a été mis en place.

C'est un portail Web qui permet de déposer et suivre ses demandes d'autorisation d'urbanisme de façon numérique sans avoir à se déplacer en mairie.

Bien que très simple d'utilisation, ce document a pour but de donner quelques trucs et astuces sur l'utilisation du guichet et de son interface.

Pour cela nous prendrons pour exemple le dépôt d'une déclaration préalable de travaux ou DP.

Pour faciliter la saisie des informations et le chargement des pièces complémentaires, il est recommandé d'utiliser un ordinateur.

Pour accéder au guichet, utiliser l'adresse suivante:

https://demarches-urbanisme.cergypontoise.fr/gnau/?&ref=Boisemont#/

#### La page d'accueil

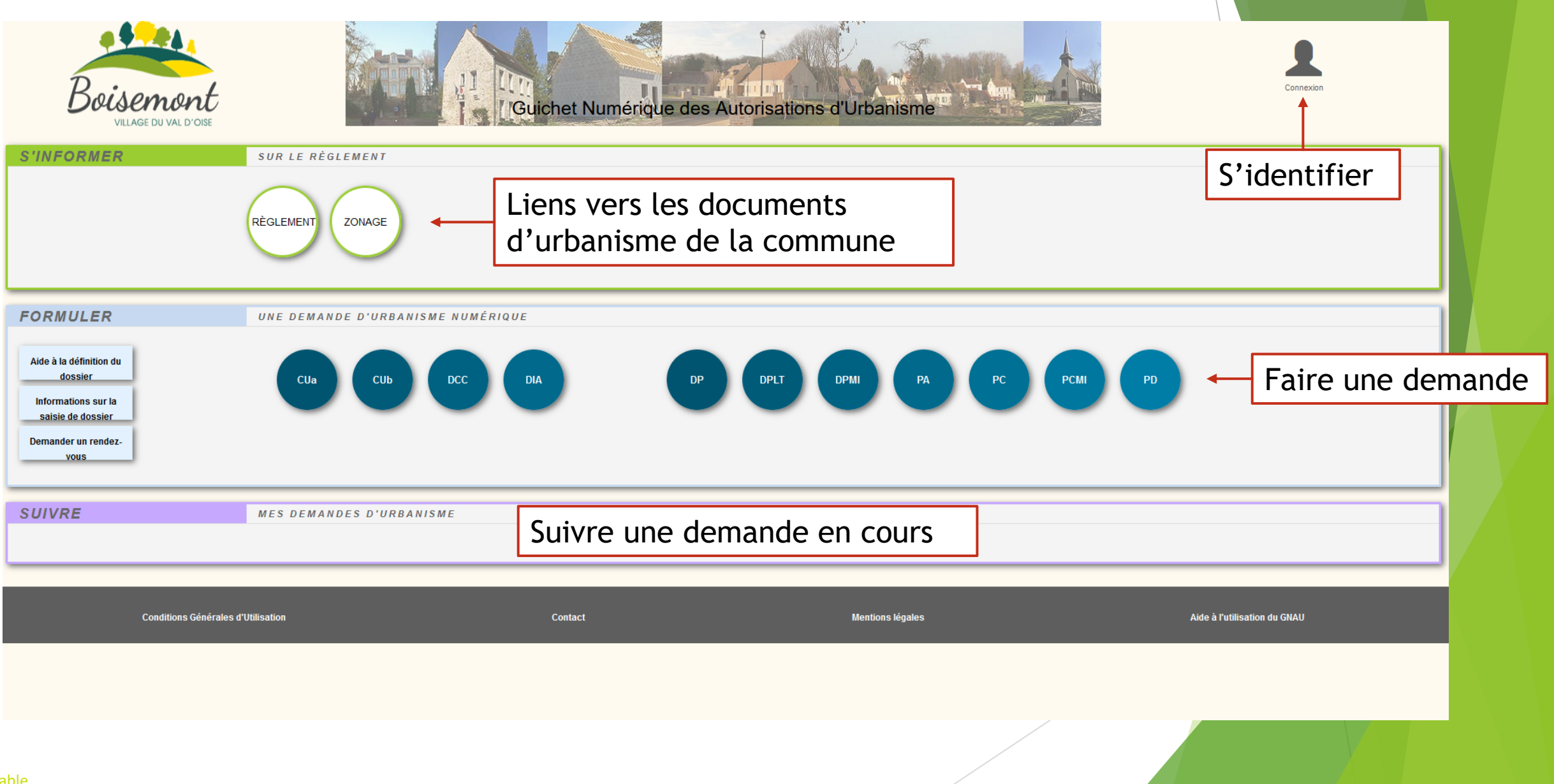

#### La page d'accueil S'identifier avant de pouvoir faire une demande

| Boisemont<br>VILLAGE DU VAL D'OISE                                                                                        |                                   | chet Numérique des Autorisations d'U | Irbanisme        | Connexion     |
|----------------------------------------------------------------------------------------------------|-----------------------------------|--------------------------------------|------------------|---------------|
| S'INFORMER                                                                                                    | SUR LE RÈGLEMENT                  |                                      |                  | S'identifier  |
| FORMULER<br>Aide à la définition du<br>dossier<br>Informations sur la<br>saísie de dossier<br>Demander un rendez-<br>yous | UNE DEMANDE D'URBANISME NUMÉRIQUE | DP DPMI                              |                  | ~             |
| SUIVRE                                                                                                    | MES DEMANDES D'URBANISME          |                                      |                  | ~             |
| Conditions Général                                                                                                    | es d'Utilisation                  | Contact                              | Mentions légales | Accessibilité |
|                                                                                                    |                                   |                                      |                  |               |

#### La page d'accueil S'identifier avant de pouvoir faire une demande

| Boisemont<br>VILLAGE DU VAL D'OISE                                                                                        |                                   | Me cont<br>FranceConnect est la solution<br>proposée par l'État pour<br>signifier votre connector au<br>sonnecter à votre compte<br>utilisateur utiliset le service | mecter à mon compte                                             | isme                                                               | Connexion                               |
|----------------------------------------------------------------------------------------------------|-----------------------------------|----------------------------------------------------------------------------------------------------|-----------------------------------------------------------------|--------------------------------------------------------------------|-----------------------------------------|
|                                                                                                    | RÈGLEMENT ZONAGE                  | FranceConnect                                                                                                    | t?                                                              |                                                                    |                                         |
| FORMULER<br>Aide à la définition du<br>dossier<br>Informations sur la<br>saisie de dossier<br>Demander un rendez-<br>vous | UNE DEMANDE D'URBANISME NUMÉRIQUE | Vo<br>- (<br>C <sup>2</sup><br>le                                                                                                    | ous pouvez s<br>Créer un cor<br>'est utile si v<br>e formulaire | oit:<br>npte sur le porta<br>vous déposez sou<br>sera pré-rempli a | ail.<br>Ivent une demande -<br>avec vos |
| SUIVRE<br>Conditions Générale                                                                                             | MES DEMANDES D'URBANISME          | Contact                                                                                                    | oordonnées<br>Vous connec<br>'un des parte                      | ter avec France<br>enaires comme A                                 | Connect (identifiant<br>MELI, impôts,)  |

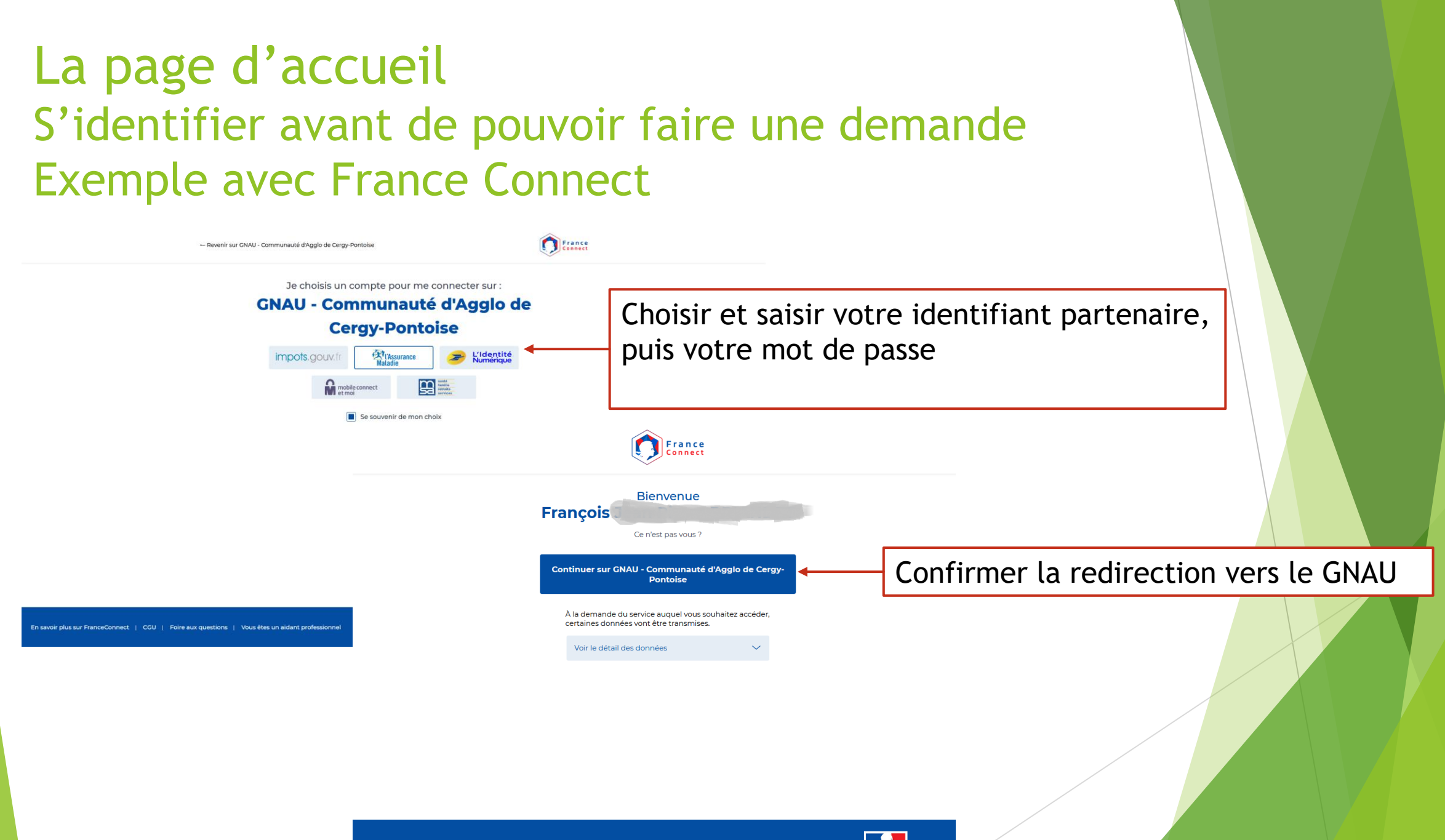

FranceConnect 2021 | Conditions Générales d'Utilisation | Foire aux questions

#### La page d'accueil Après authentification

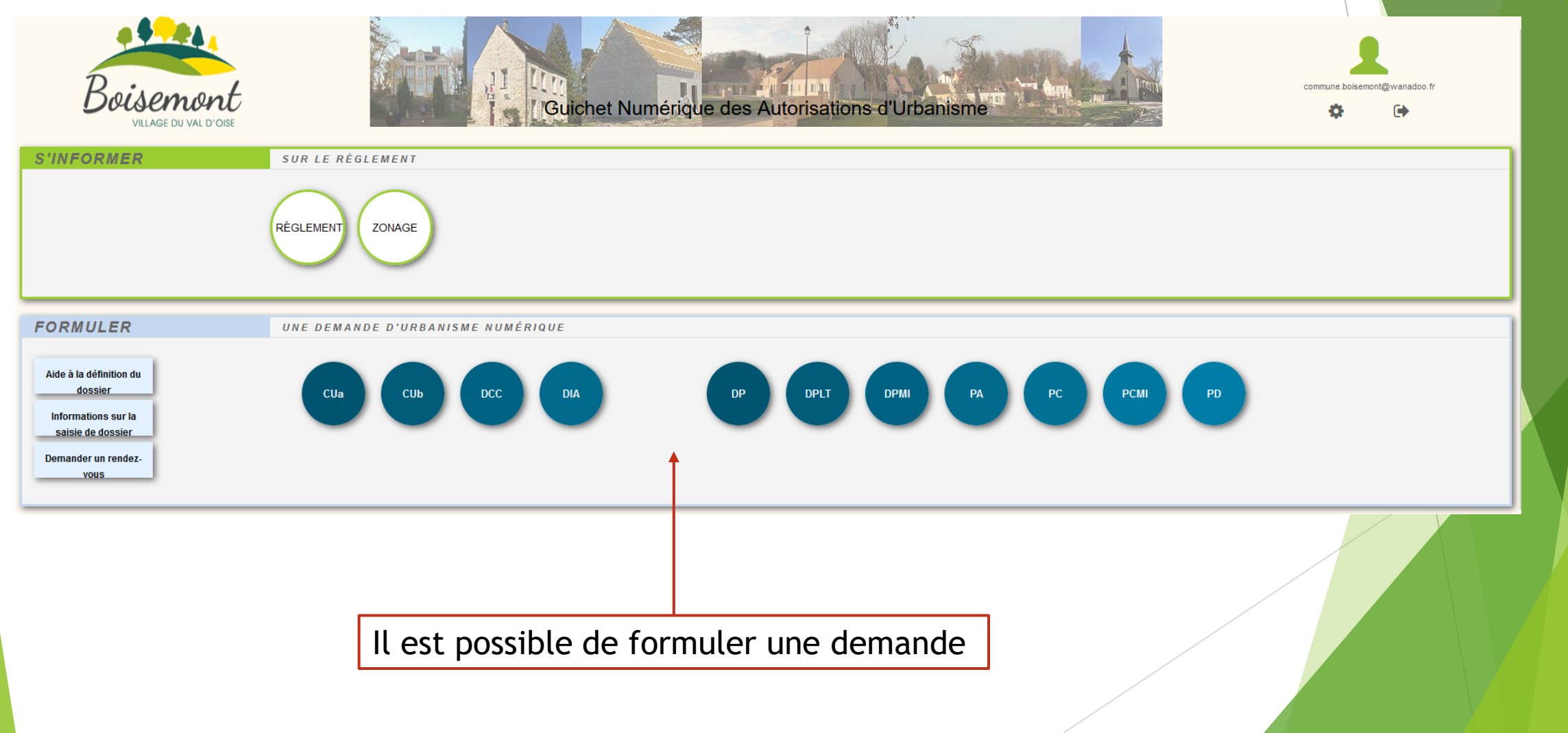

## Les différents types de demande (1/4)

#### Les Certificats d'Urbanisme

**CUa :** Certificat d'Urbanisme d'information

Il est à demander en cas d'absence de projet précis afin de connaître les règles d'urbanisme applicables à un terrain. Il indique :

- le régime juridique auquel le terrain est soumis,
- Les limites au droit de propriété (servitudes d'utilité publique par exemple),
- les taxes et participations d'urbanisme.
- CUb : Certificat d'Urbanisme opérationnel

Il est à demander pour savoir si une opération donnée peut être réalisé sur le terrain. Il précise:

- Si le projet mentionné dans la demande peut être réalisé.
- · L'état des équipements publics, qui existent ou sont prévus, desservant le terrain.

### Les différents types de demande (2/4)

#### Les demandes liés au Droit de Préemption

DCC: Déclaration de Cession d'un Fonds de commerce ou d'un Fond artisanal ou d'un Bail commercial

Il n'y a pas à Boisemont de type de droit de préemption nécessitant ce type de déclaration

DIA : Déclaration d'Intention d'Aliéner

L'ensemble du territoire de la commune est soumis au droit de préemption urbain (DPU), lors de la vente d'un bien **le notaire** doit s'assurer que la commune n'exerce pas ce droit de préemption, il le fait par le biais d'une DIA

## Les différents types de demande (3/4)

#### Les Déclarations Préalables de travaux

Elles concernent tous les types de travaux.

Boisemont étant classé Site Patrimonial Remarquable de nombreux travaux sont soumis à autorisation, par exemple: abri de jardin, clôtures, portail, pose d'une fenêtre de toit, installation de panneaux solaires extension de moins de 20 m2, piscine, ...

- DPMI: Déclaration Préalable de travaux pour une Maison Individuelle. A utiliser pour déclarer tous les types de travaux à effectuer sur une maison individuelle.
- DPLT: Déclaration Préalable et autres divisions foncières non-soumis à permis d'aménager.

Permet de réaliser des divisions de terrain de faible importance ne nécessitant pas de gros travaux

DP: Déclaration Préalable de travaux.

A utiliser pour déclarer tous les types de travaux à effectuer sur d'autres types de biens (collectifs, professionnels, publics)

### Les différents types de demande (4/4)

PA : Permis d'aménager A déposer pour la création d'un aménagement comme un parking, un lotissement, ...

> PCMI : Permis de construire pour une maison individuelle

A déposer pour la construction d'une maison individuelle ou de ses annexes de plus de 20m2

**PC : Permis de construire** 

A déposer pour tout type de construction de plus de 20m2

PD : Permis de démolir

A déposer pour la démolition d'un bien

#### La page d'accueil La création d'une demande

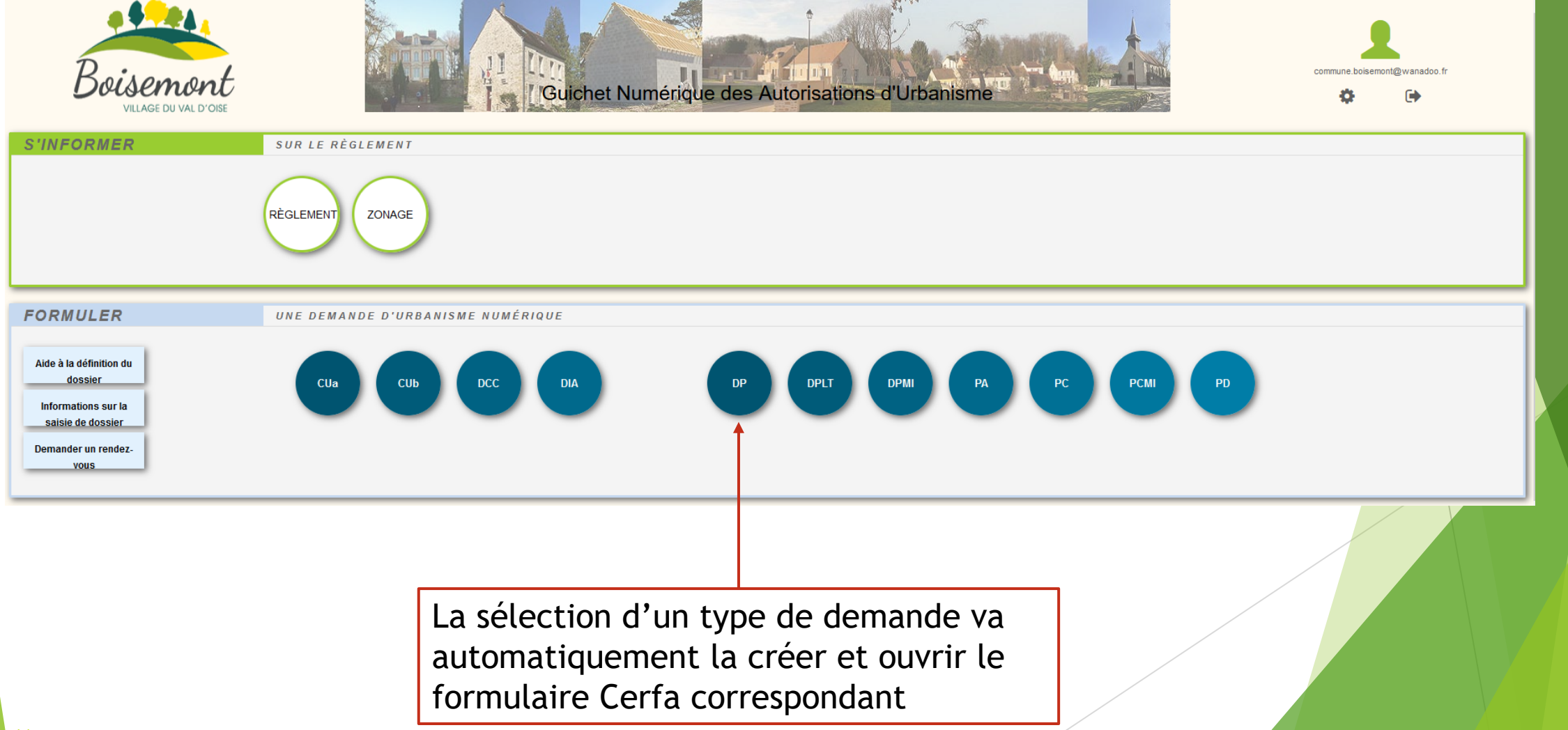

#### Formuler une demande L'interface utilisateur

Le formulaire CERFA permettant de faire la demande s'affiche avec une interface de navigation

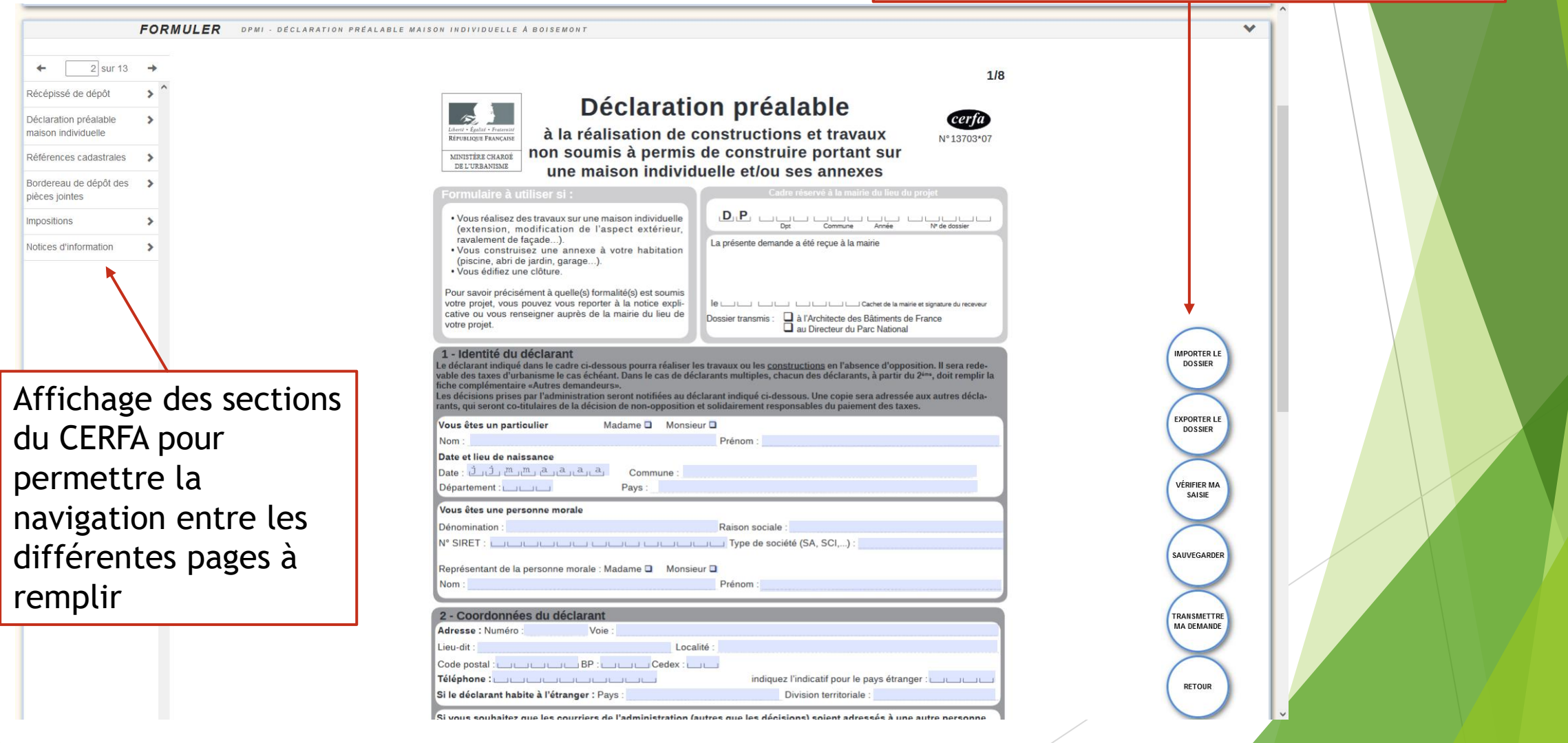

#### Formuler une demande L'interface utilisateur - suite

|                                                                                                    | FORMUL                           | ER DPMI - DÉCLARATION PRÉALABLE MAISON INDIVIDUELLE À BOISEMONT                                                                                                    | ~                                    |
|----------------------------------------------------------------------------------------------------|----------------------------------|----------------------------------------------------------------------------------------------------|--------------------------------------|
| 2 sur 13 Récépissé de dépôt Déclaration préalable maison individuelle Références cadastrales Bordereau de dépôt des pièces jointes Impositions Notices d'information | 3 →<br>> ^<br>s ><br>><br>><br>> | Image: Section 2016       Déclaration préable         Image: Section 2017       La réalisation de constructions et travaux         Image: Section 2017       La réalisation de constructions et travaux         Image: Section 2017       La réalisation de constructions et travaux         Image: Section 2017       La réalisation de constructions et travaux         Image: Section 2017       La réalisation de constructions et travaux         Image: Section 2017       La réalisation de constructions et travaux         Image: Section 2017       La réalisation de constructions et travaux         Image: Section 2017       La réalisation de constructions et travaux         Image: Section 2017       La réalisation de constructions et travaux         Image: Section 2017       La réalisation de l'aspect extérieur, section 2017         Image: Section 2017       La réalisation de l'aspect extérieur, section 2017         Image: Section 2017       La réalisation 2017         Image: Section 2017       La réalisation 2017         Image: Section 2017       La réalisation 2017         Image: Section 2017       La réalisation 2017         Image: Section 2017       La réalisation 2017         Image: Section 2017       La réalisation 2017         Image: Section 2017       La réalisation 2017         Image: Sectin 2017       La réalisatin 2017 <th></th> |                                      |
| ן<br>נ                                                                                                    | Impor<br>utile<br>Exp            | ter une demande exportée précédemment,<br>pour une demande de permis modificatif par exemple<br>orter tous les éléments de la demande (avec pièces                                                                                                    | IMPORTER LE<br>DOSSER<br>EXPORTER LE |
|                                                                                                    | S                                | auvegarde de la saisie en cours - à faire régulièrement<br>ermet de s'interrompre et de compléter plus tard                                                                                                    | VÉRIFIER MA<br>SAISIE<br>SAUVEGARDER |
|                                                                                                    |                                  | Transmettre le document en fin de saisie<br>Le système vérifie qu'il est effectivement complet                                                                                                    | TRANSMETTRE                          |
| ble                                                                                                    |                                  | Interrompre la saisie et revenir à la page d'accueil<br>Les données non-sauvegardées sont perdues                                                                                                    | RETOUR                               |

#### Formuler une demande Vérifier la saisie

|                                                                                                    | ← 2 sur 13 →                                |                                                                                                    | 1/0                                  |
|----------------------------------------------------------------------------------------------------|---------------------------------------------|----------------------------------------------------------------------------------------------------|--------------------------------------|
|                                                                                                    | Récépissé de dépôt                          |                                                                                                    | 1/8                                  |
| <pre>sedences casadarde</pre>                                                                                                    | Déclaration préalable > maison individuelle | Déclaration préalable         certie           Limit figure : Francesse         à la réalisation de constructions et travaux         N° 13703*                                                                                                    | 07                                   |
| <pre>braining braining brainin</pre>     | Références cadastrales >                    | MINISTÈRE CHARGE<br>DE L'URBANISME                                                                                                    |                                      |
|                                                                                                    | Bordereau de dépôt des > pièces jointes     | Formulaire à utiliser si : Cadre réservé à la mairie du lieu du projet                                                                                                    |                                      |
| <ul> <li>a. a. a. a. a. a. a. a. a. a. a. a. a. a</li></ul>                                                                                                    | Impositions >                               | Vous réalisez des travaux sur une maison individuelle<br>(extension, modification de l'aspect extérieur,<br>ravalement de façade).     Vous construire à unite hebitation     La présente demande a été reçue à la mairie                                                                                                    | -                                    |
|                                                                                                    |                                             | (piscine, abri de jardin, garage).<br>• Vous édifiez une clôture.                                                                                                    |                                      |
| • Interité du déclarant               A déclarant andéquida las la cadré ciclessons pour aréaliser les travaux ou les constantations nutiples, chacun des déclarants, à partir du 2 <sup>m</sup> , doit rempir la lasse d'utinaines les casé déclarants nutiples, chacun des déclarants, à partir du 2 <sup>m</sup> , doit rempir la lasse d'utinaines les casé déclarants nutiples, chacun des déclarants, à partir du 2 <sup>m</sup> , doit rempir la lasse d'utinaines les casé déclarants nutiples, chacun des déclarants, à partir du 2 <sup>m</sup> , doit rempir la lasse d'utinaines les casé déclarants nutiples, chacun des déclarants, à partir du 2 <sup>m</sup> , doit rempir la lasse d'utinaines les casé déclarants nutiples, chacun des déclarants, à partir du 2 <sup>m</sup> , doit rempir la lasse d'utinaines les casé déclarants nutiples, chacun des déclarants, apartir du 2 <sup>m</sup> , doit rempir la lasse d'utinaines les casé déclarants nutiples, chacun des déclarants, apartir du 2 <sup>m</sup> , doit rempir la lasse d'utinaines les casé déclarant indiqué ci-dessous. Une copie sera adressée aux autres déclarant indiqué ci-dessous. Une copie sera adressée aux autres déclarant indiqué ci-dessous. Une copie sera adressée aux autres déclarant indiqué ci-dessous. Une copie sera adressée aux autres déclarant indiqué ci-dessous. Une copie sera adressée aux autres déclarant indiqué ci-dessous. Une copie sera adressée aux autres déclarant indiqué ci-dessous. Une copie sera adressée aux autres déclarant indiqué ci-dessous. Une copie sera adressée aux autres déclarant indiqué ci-dessous. Une copie sera adressée aux autres déclarant indiqué ci-dessous.                                                        <                                                                                                    |                                             | Pour savoir précisément à quelle(s) formalité(s) est soumis<br>votre projet, vous pouvez vous reporter à la notice expli-<br>cative ou vous renseigner auprès de la mairie du lieu de<br>votre projet.                                                                                                    |                                      |
| Vous êtes un particulier Maame   Nom: Prénom:    Permet de vérifier la complétude de l'information saisie    Dénomination: Raison sociale:   N° SIRET: Image: Type de société (SA, SCI):   Représentant de la personne morale: Madame @ Monsieur @ Prénom :   Prénom:   Coordonnées du déclarant   Lieu-dit:   Lieu-dit:   Lieu-dit:   Indiquet Endicet fonct le pars datages:   Indiquet Endicet fonct le pars datages:                                                                                                    |                                             | 1 - Identité du déclarant<br>Le déclarant indiqué dans le cadre ci-dessous pourra réaliser les travaux ou les <u>constructions</u> en l'absence d'opposition. Il sera reduvable des taxes d'urbanisme le cas échéant. Dans le cas de déclarants multiples, chacun des déclarants, à partir du 2 <sup>ima</sup> , doit rempli<br>fiche complémentaire «Autres demandeurs».<br>Les décisions prises par l'administration seront notifiées au déclarant indiqué ci-dessous. Une copie sera adressée aux autres déclar<br>rants, qui seront co-titulaires de la décision de non-opposition et solidairement responsables du paiement des taxes. | IMPORTER LE DOSSIER                  |
| Prénom :<br>Prénom :<br>Prénom :<br>Prénom :<br>Pénomination : Raison sociale :<br>N° SIRET : Représentant de la personne morale : Madame Monsieur Monsieur M |                                             | Vous êtes un particulier Madame 🗆 Monsieur 🗆                                                                                                    | EXPORTER LE<br>DOSSIER               |
| 2 - Coordonnées du déclarant<br>Adresse : Numéro : Voie :<br>Lieu-dit : Localité :<br>Code postal :                                                                                                    | Permet de vérif                             | ier la complétude de l'information saisie<br>Dénomination : Raison sociale :<br>N* SIRET : Type de société (SA, SCI,) :<br>Représentant de la personne morale : Madame Monsieur Monsieur Monsieur Prénom :                                                                                                    | VÉRIFIER MA<br>SAISIE<br>SAUVEGARDER |
|                                                                                                    |                                             | 2 - Coordonnées du déclarant<br>Adresse : Numéro : Voie :<br>Lieu-dit : Localité :                                                                                                    | TRAISMETTRE<br>MA DEMANDE            |

#### Formuler une demande Vérifier la saisie - suite

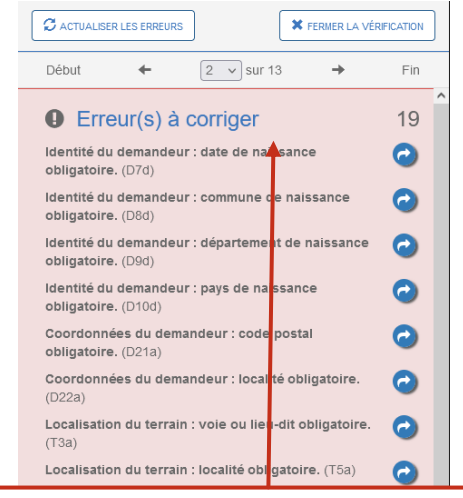

## Explication des éléments à corriger

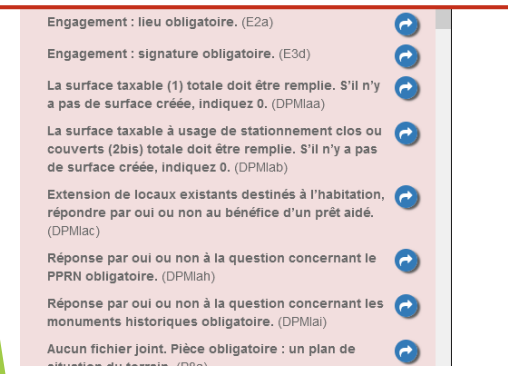

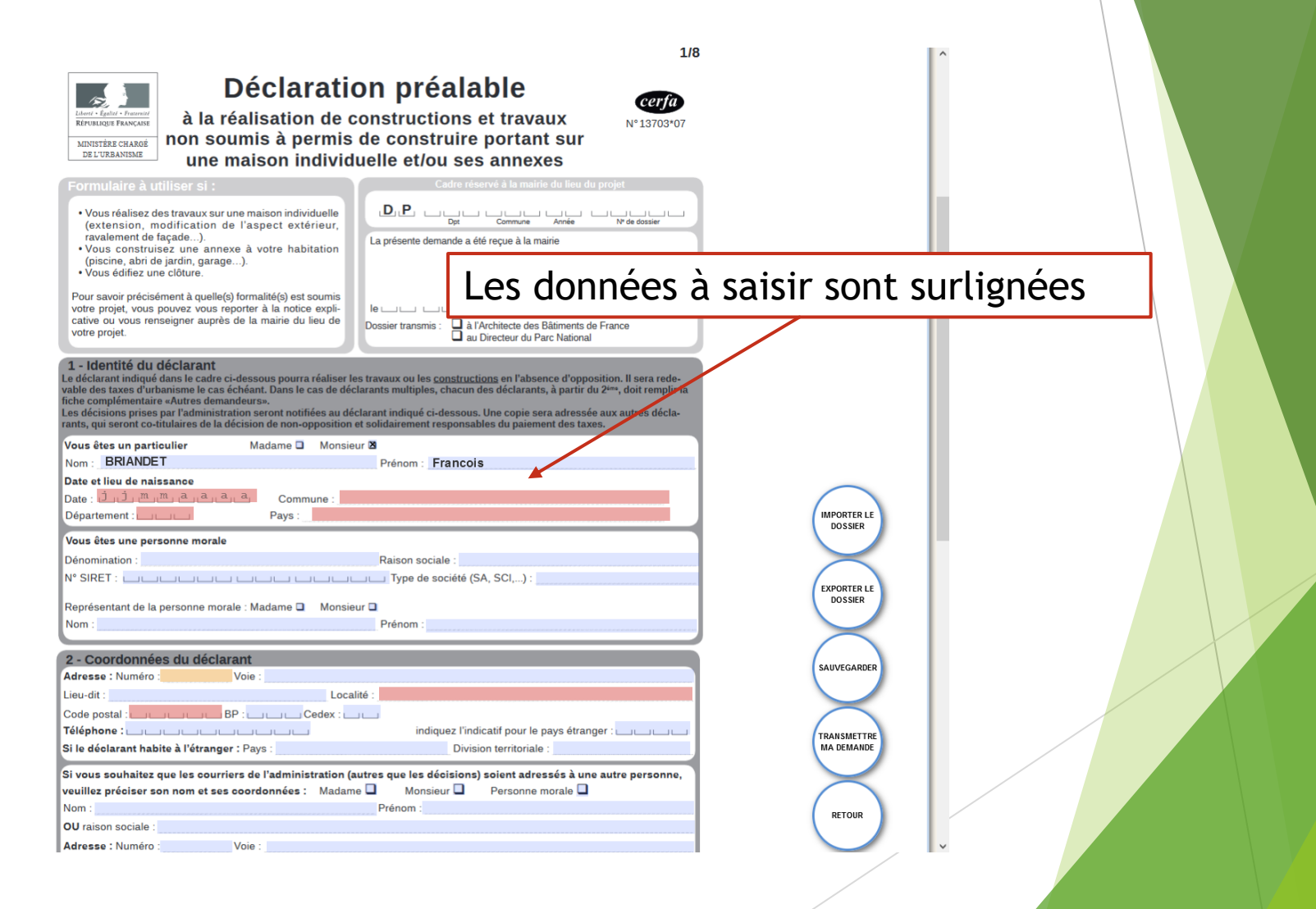

#### Formuler une demande Assistant de saisie d'adresse

| 57/                    | VINESE DU DOSSIER A BOISEMONI              | STATUT, VOLIE GEI                                                                                                    | iande est en cours de saisle.     |
|------------------------|--------------------------------------------|----------------------------------------------------------------------------------------------------|-----------------------------------|
|                        |                                            | Assistant de saisie d'adresse                                                                                                    |                                   |
|                        |                                            | Rechercher une adresse                                                                                                    |                                   |
| FOR                    | RMULER DPMI - DECLARATION PREALABLE MAISON | rue de                                                                                                    | ×                                 |
| ← 3 sur 13 →           |                                            | Rue de l'Eglise 95000 Boisemont         Je ne trouve pas mon adresse           Rue du Cordon de l'Hautil 95000 Boisemont         ir le détail de votre adresse | 2/8                               |
| Récépissé de dépôt     |                                            | , in to detail de voue doresse.                                                                                                    |                                   |
| Déclaration préalable  | 3                                          | Lieu-dit                                                                                                    |                                   |
| maison individuelle    | L                                          |                                                                                                    | a à l'administration de localiser |
|                        | A                                          | Boite postale Cedex                                                                                                    |                                   |
|                        | N                                          |                                                                                                    |                                   |
|                        | c                                          | Je valide mon adresse Fermer                                                                                                    |                                   |
|                        | R                                          |                                                                                                    | seigner la fiche complémentaire   |
| 2<br>2<br>2<br>2<br>2  | P                                          | réfixe : Section : Numéro :                                                                                                    | IMPORTER LE DOSSIER               |
|                        | s                                          | i ce terrain est situé dans un lotissement, cochez cette case 🗖                                                                                                |                                   |
|                        |                                            | ette donnée, qui est facultative, peut toutefois vous permettre de faire valoir des droits à construire ou de bénéficier d'il                                  | mpositions plus favorables.       |
|                        | 4                                          | - Le projet                                                                                                    | EXPORTER LE<br>DOSSIER            |
| 3                      | 4.1                                        | L- Nature de votre projet (cochez la ou les cases correspondantes)                                                                                             |                                   |
|                        | u                                          | Nouvelle construction<br>Type d'annexe créée :                                                                                                    | de jardin Vérifier MA             |
|                        |                                            | Autre (précisez) :                                                                                                    | SAISIE                            |
|                        | •                                          | Travaux sur une construction existante                                                                                                    | $\times$                          |
| 4                      |                                            | Autre (précisez) :                                                                                                    | SAUVEGARDER                       |
|                        |                                            | Clôture                                                                                                    |                                   |
| 2                      | Co                                         | urte description de votre projet (facultatif) :                                                                                                    |                                   |
|                        |                                            |                                                                                                    | TRANSMETTRE<br>MA DEMANDE         |
| Déférences cadastrales |                                            |                                                                                                    |                                   |
| Bordereau de dénôt des | Vo                                         | tre projet concerne : 🛛 🗖 votre résidence principale 🔹 🗖 votre résidence secondaire                                                                            |                                   |
| pièces jointes         | 4.:                                        | 2 - Surfaces de plancher (vous pouvez vous aider de la fiche d'aide pour le calcul des surfac                                                                  | ies)                              |

#### Formuler une demande Assistant de saisie d'adresse - suite

| SYNINESE DU DOSSIER A BOISEMONT                                                                                                    | STATUT : Votre de                                                                              | mande est en cours de saisie.   |  |
|----------------------------------------------------------------------------------------------------|------------------------------------------------------------------------------------------------|---------------------------------|--|
|                                                                                                    | Assistant de saisie d'adresse                                                                  |                                 |  |
|                                                                                                    | Rechercher une adresse                                                                         |                                 |  |
| FORMULER DPMI - DÉCLARATION PRÉALABLE MAIS                                                                                                    | Rue de l'Eglise 95000 Boisemont                                                                | ~                               |  |
|                                                                                                    | Je ne trouve pas mon adresse                                                                   |                                 |  |
| Pácánicsá de rámát                                                                                                    | Adresse référencée et complète : vous pouvez si besoin compléter le détail de votre adresse.   | 2/8                             |  |
|                                                                                                    | 3 Lieu-dit                                                                                     |                                 |  |
| maison individuelle                                                                                                    | Le                                                                                             | à l'administration de localiser |  |
| E Brown y store                                                                                                    | Lt Boîte postale Cedex                                                                         | un même propriétaire.           |  |
|                                                                                                    |                                                                                                |                                 |  |
|                                                                                                    |                                                                                                |                                 |  |
|                                                                                                    | C Je valide mon adresse Fermer                                                                 | seigner la fiche complémentaire |  |
| 2                                                                                                    | pa<br>Préfixe : u u Section : u Numéro : u u u                                                 |                                 |  |
|                                                                                                    | Surperficie de la parcelle cadastrale (en m²) :                                                | IMPORTER LE<br>DOSSIER          |  |
|                                                                                                    | Si ce terrain est situé dans un lotissement, cochez cette case 🗖                               | Impositions plus favorables.    |  |
|                                                                                                    |                                                                                                | EXPORTER LE                     |  |
|                                                                                                    | 4 - Le projet                                                                                  | DOSSIER                         |  |
|                                                                                                    | Nouvelle construction                                                                          |                                 |  |
|                                                                                                    | Autre (précisez) Valider la saisie de l                                                        | 'adresse, pour                  |  |
|                                                                                                    | Travaux sur une con qu'elle s'affiche dar                                                      | ns le formulaire                |  |
| 4                                                                                                    |                                                                                                | IS IC IOITHACAILC               |  |
|                                                                                                    | Clôture                                                                                        |                                 |  |
|                                                                                                    | Courte description de votre projet (facultatif) :                                              |                                 |  |
| Backsoff of Manual States and States and Sta |                                                                                                | TRANSMETTRE<br>MA DEMANDE       |  |
| Péférences caractrales                                                                                                    |                                                                                                |                                 |  |
| Bordereau de dénôt des                                                                                                    | Votre projet concerne : Q votre résidence principale Votre résidence secondaire                |                                 |  |
| pièces jointes                                                                                                    | 4.2 - Surfaces de plancher (vous pouvez vous aider de la fiche d'aide pour le calcul des surfa | ces)                            |  |
| .tps://demarches-urbanisme.cergypontoise.tr/gnau/Application/1.1.X.11.202100031029/gnau.html                                                                                                    |                                                                                                |                                 |  |

#### Formuler une demande Assistant de saisie d'adresse - suite

|                                                                                                    | STNINESE      | DU DOSSIER A BOISEMONI          | STATUT, votre demande est en cours de saisie.                                                                                                    | <b>^</b> |
|----------------------------------------------------------------------------------------------------|---------------|---------------------------------|----------------------------------------------------------------------------------------------------|----------|
|                                                                                                    |               |                                 | Votre dossier n'a pas encore été ouvert par le centre instructeur                                                                                                    |          |
|                                                                                                    |               |                                 |                                                                                                    |          |
|                                                                                                    | FORMULER      | DPMI - DÉCLARATION PRÉALABLE MA | NISON INDIVIDUELLE Å BOISEMONT                                                                                                    |          |
|                                                                                                    |               |                                 |                                                                                                    |          |
| ← 3 sur 13                                                                                                    | ÷ →           |                                 | 2/8                                                                                                    |          |
| Récépissé de dépôt                                                                                                    | <b>&gt;</b> ^ |                                 | 3 - Le terrain                                                                                                    |          |
| Déclaration préalable<br>maison individuelle                                                                                                    | •             |                                 | Les informations et plans (voir liste des pièces à joindre) que vous fournissez doivent permettre à l'administration de localiser<br>précisément le (ou les) terrain(s) concerné(s) par votre projet.<br>Le terrain est constitué de l'ensemble des parcelles cadastrales d'un seul tenant appartenant à un même propriétaire.                                                                                                    |          |
|                                                                                                    |               |                                 | Adresse du (ou des) terrain(s)         Numéro :       Voie : Rue de l'Eglise         Lieu-dit :       Localité : Boisemont                                                                                                    |          |
|                                                                                                    | 2             |                                 | Code postal : 9.5.0.0.0 BP : Cedex : Cedex : Cedx : Cedex : Cedx : Cedex : Cedex : Cedex : Cedex : Ced |          |
|                                                                                                    | £             |                                 | Prenxe : Section : A Numero : A Mumero : A Mumero : A                                                                                                    |          |
| The Constant of Constant of Co |               |                                 | Cette dumee, qui est tacunative, peut induenzis vous permettre dumere valori des fronts a consultane ou de beneficier di impositionis plus tavoracies.                                                                                                    |          |
|                                                                                                    | 3             |                                 | 4 - Le projet<br>4.1- Nature de votre projet (cochez la ou les cases correspondantes)                                                                                                    |          |
|                                                                                                    |               |                                 | Nouvelle construction<br>Type d'anney<br>Autre (précis l'adresse sélectionnée                                                                                                    |          |
|                                                                                                    |               |                                 | Travaux sur une construction existence                                                                                                    |          |
|                                                                                                    | 4             |                                 | Extension      Surélévation      Création de niveaux supplémentaires  Autre (précisez):  SAUVEGARDER                                                                                                    |          |
|                                                                                                    |               |                                 |                                                                                                    |          |
|                                                                                                    |               |                                 | Courte description de votre projet (facultatif) :                                                                                                    |          |
|                                                                                                    |               |                                 | MA DEMANDE                                                                                                    |          |
| Références cadastrales                                                                                                    | >             |                                 |                                                                                                    |          |
| Bordereau de dépôt des                                                                                                    | s <b>&gt;</b> |                                 | Votre projet concerne : 🗋 votre résidence principale 🗋 votre résidence secondaire                                                                                                    |          |
| pieces jointes                                                                                                    |               |                                 | 4.2 - Surfaces de plancher (vous pouvez vous aider de la fiche d'aide pour le calcul des surfaces)                                                                                                    | <b>↓</b> |

#### Formuler une demande Les pièces complémentaires

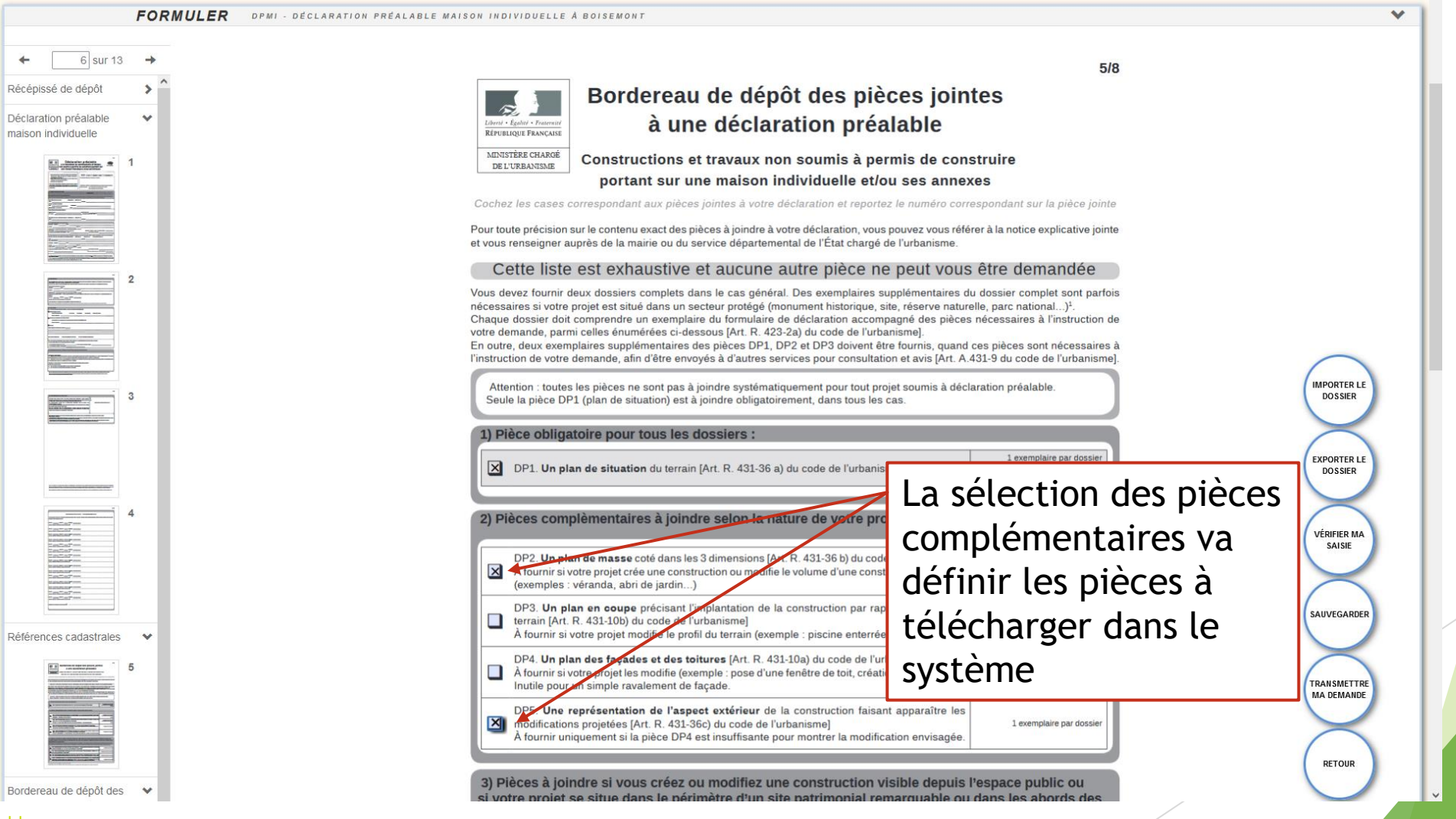

#### Formuler une demande Les pièces complémentaires - suite

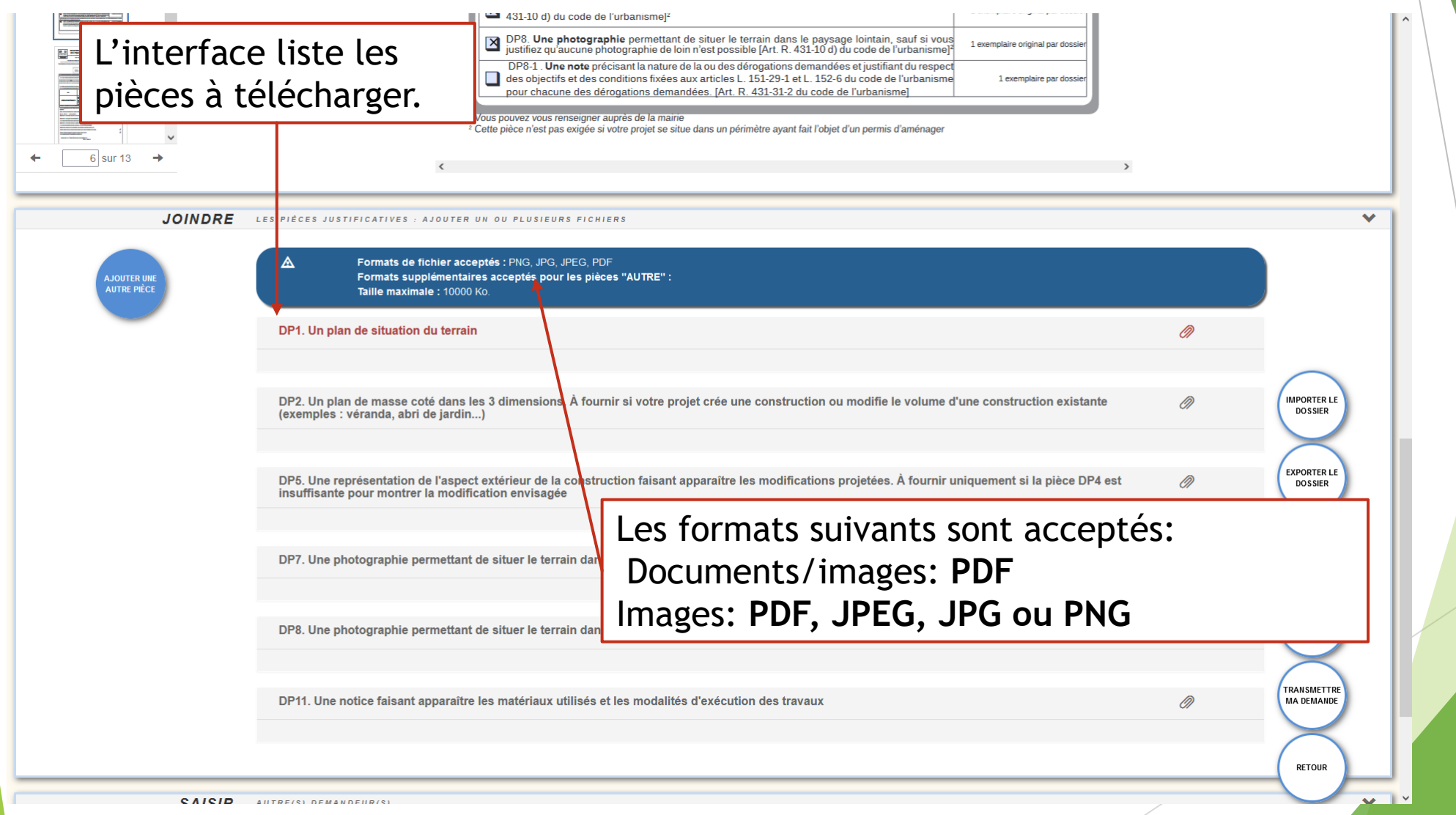

#### Suivi de la demande

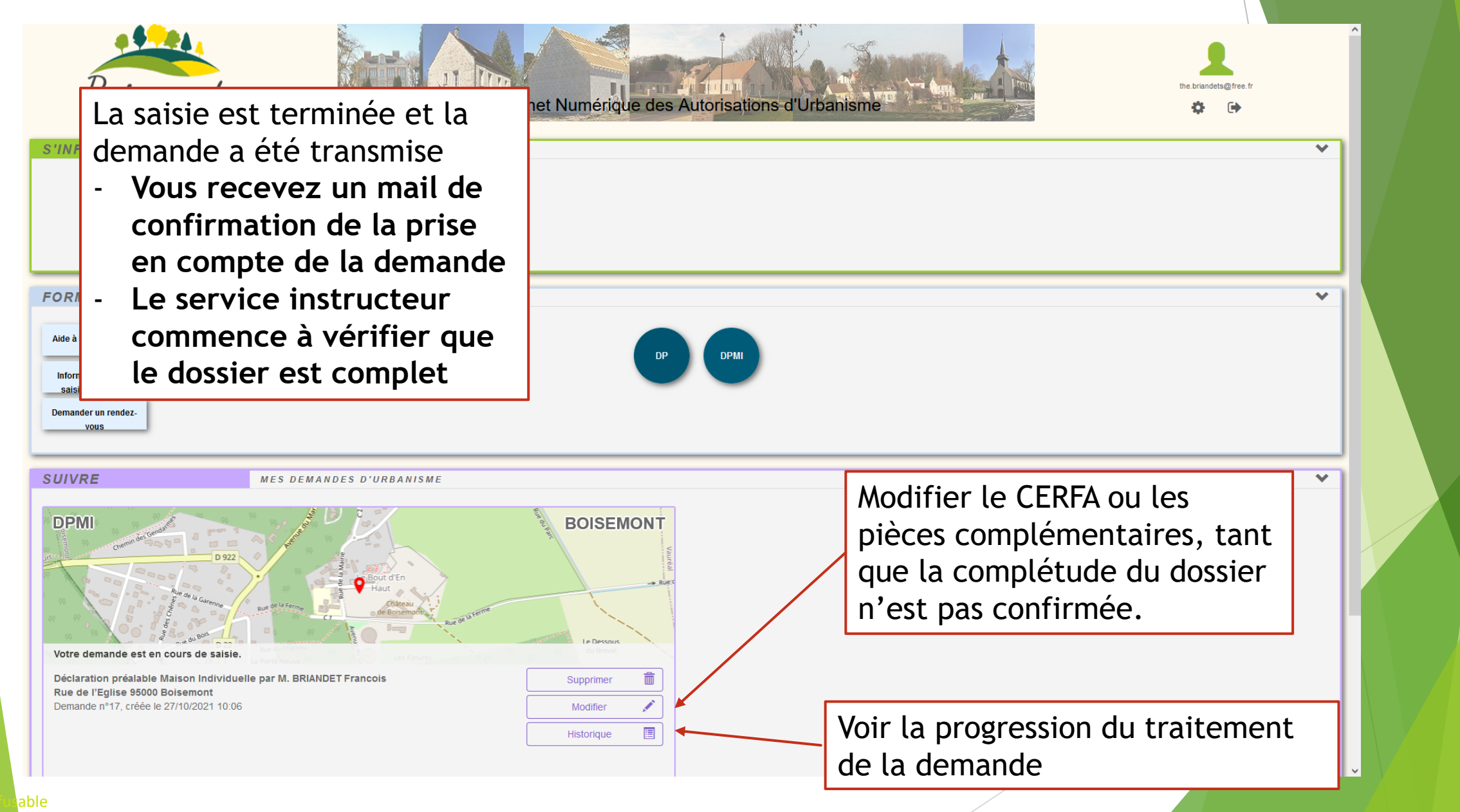

#### Suivi de la demande - suite

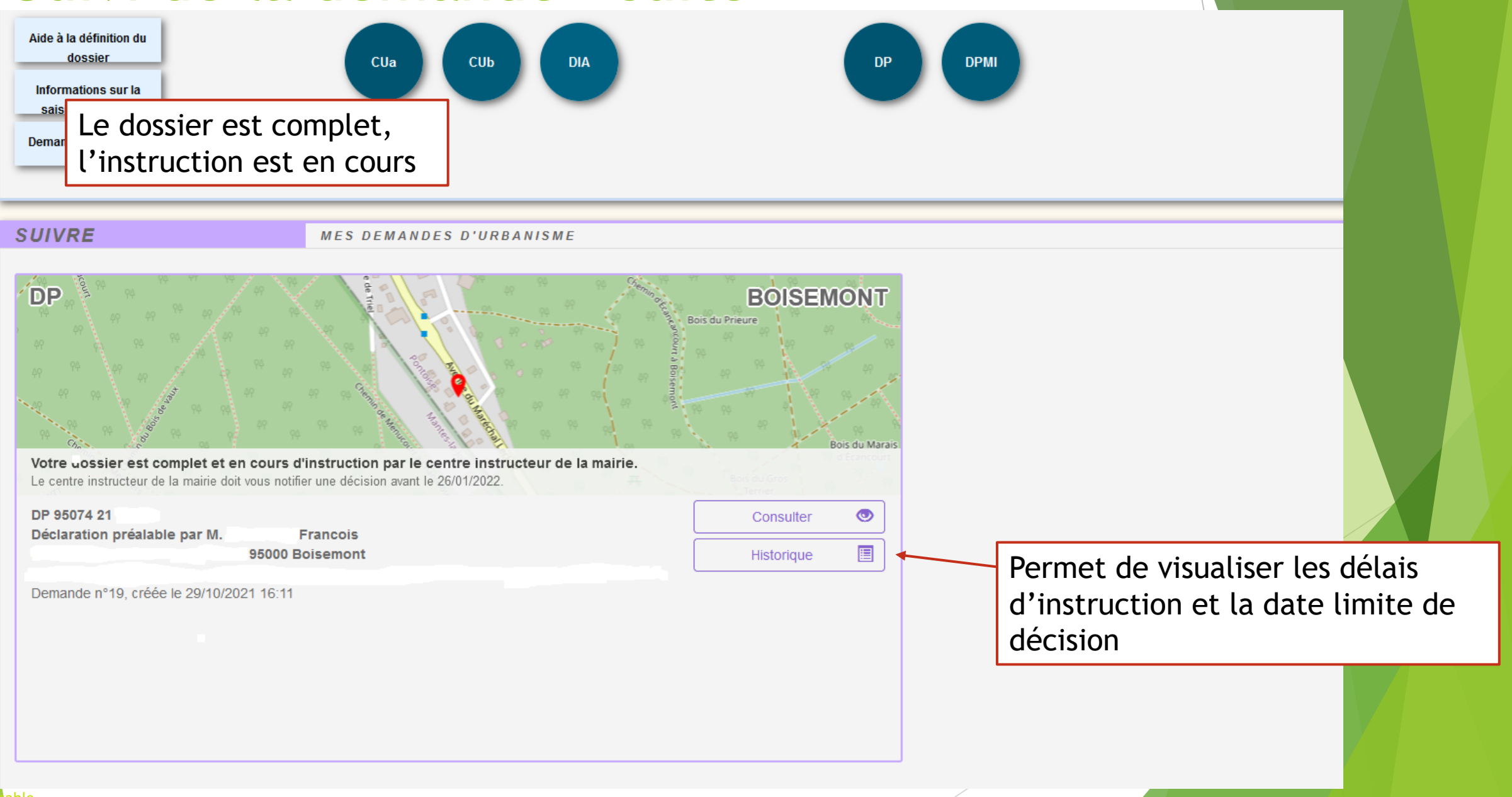

#### Suivi de la demande - voir l'historique

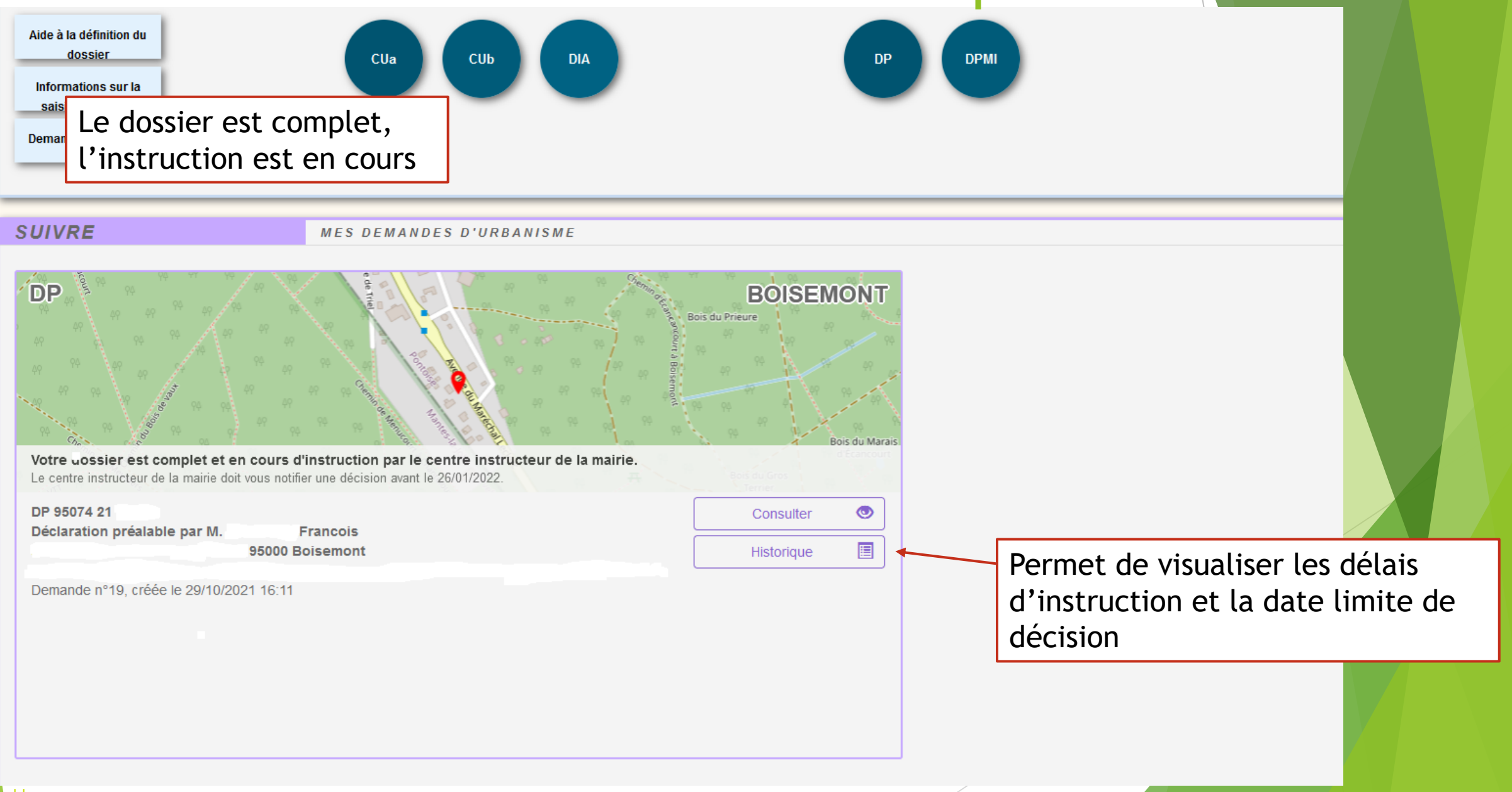

#### Suivi de la demande - voir l'historique

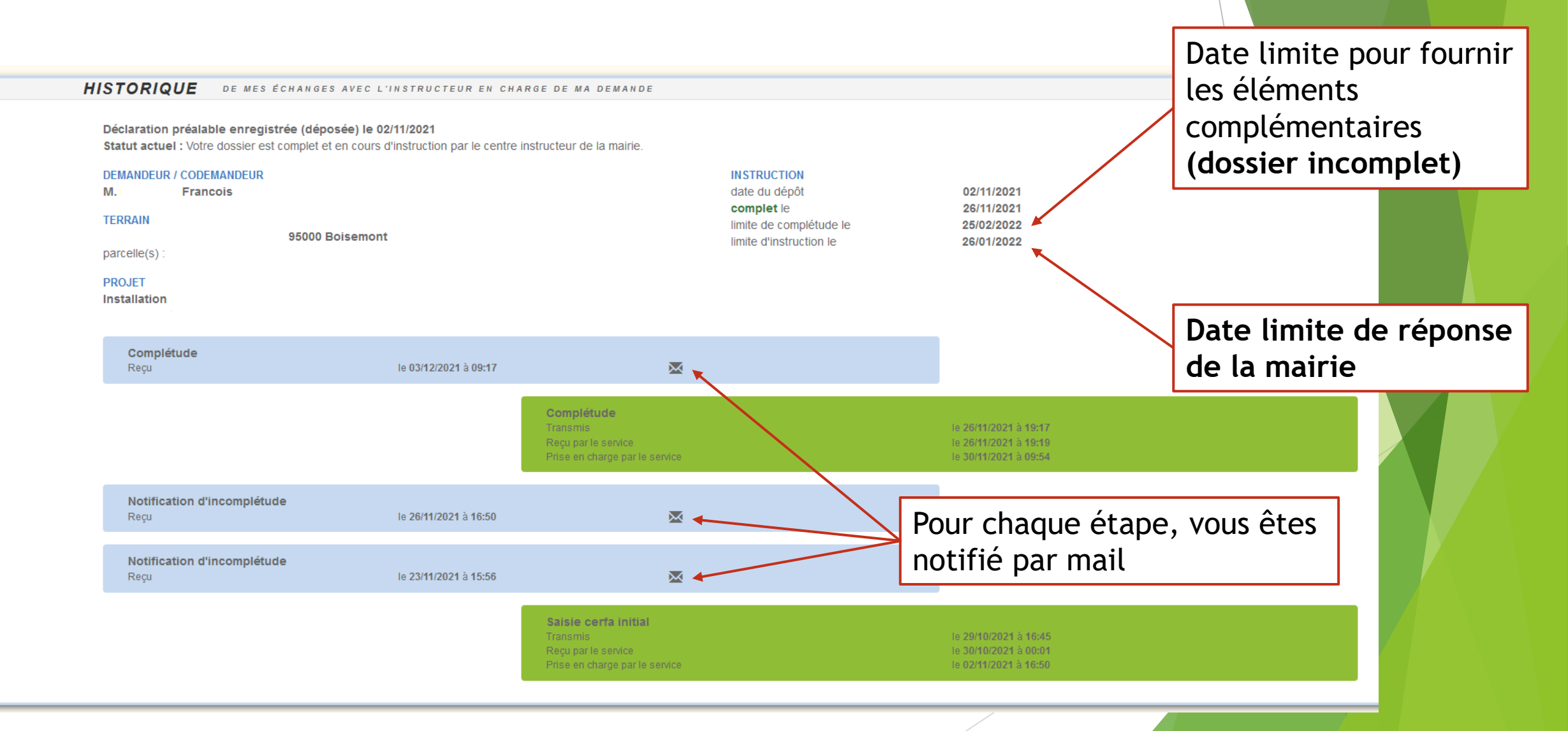

# **Une question**

# N'hésitez pas à nous contacter

Mail: <u>commune.boisemont@wanadoo.fr</u> Tel: 01 34 42 34 98